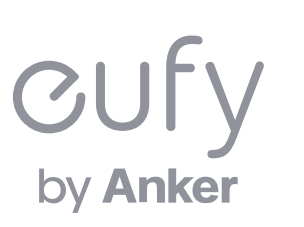

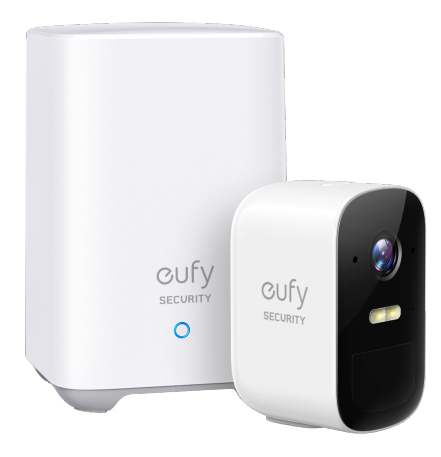

#### Eufy Security OutdoorCamシリーズ 設定ガイド

HomeBase 2 / eufyCam 2

#### 02

01 各部分の名称

**02** Eufy Securityアプリのインストール

03 アカウント登録

04 デバイスの接続

**05** 設定 — HomeBase 2

— eufyCam 2C

#### 06 ライブストリーミング中の操作

- 07 イベントの検索
- 08 セキュリティモードの設定
- 09 オートメーション設定

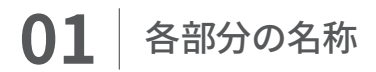

#### HomeBase 2

#### eufyCam 2C

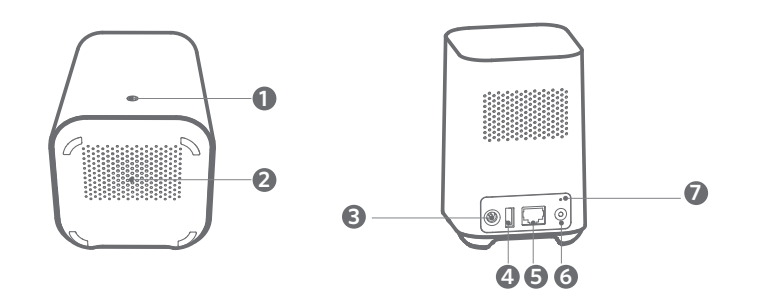

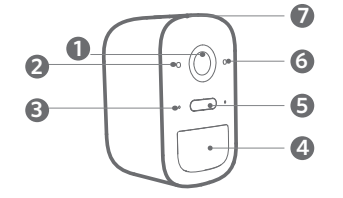

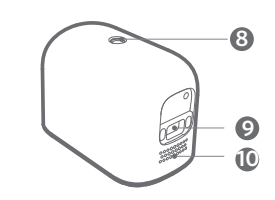

| ❶ LEDインジケーター | 5 イーサネットポート        |
|--------------|--------------------|
| 2 スピーカー      | 6 SYNC / ALARM OFF |
| 🕄 電源ポート      | (同期 / アラームオフ) ボタン  |

❹ USBポート ⑦ リセットボタン

| ● レンズ       | ⑤ スポットライト              | 9 充電ポート |
|-------------|------------------------|---------|
| 2 光センサー     | ❻ LEDインジケーター           | 🛈 スピーカー |
| 3 マイク       | <b>⑦</b> SYNC (同期) ボタン |         |
| ④ モーションセンサー | ⑧ 取り付け穴                |         |

# **02** Eufy Securityアプリのインストール

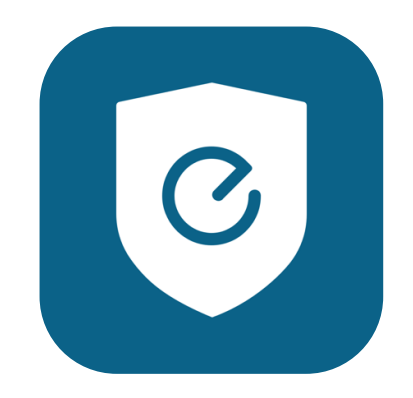

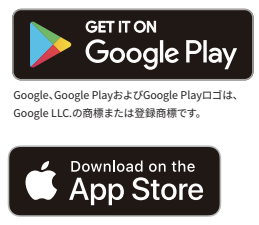

AppleおよびAppleのロゴは米国および 他の国々で登録されたApple Inc.の商標です。

App Store (iOS機器) またはGoogle Play (Android機器) からeufySecurityアプリをインストールしてください。 他のAnkerアプリのアカウントをお持ちでない方は、アカウントをご作成の上、ログインしてください。

# 03 アカウント登録

 アカウント登録画面で、メールアドレスと 任意のパスワードを入力します
 (パスワードは8~20文字で、大文字と小文字、 数字、特殊文字を含める必要があります)。

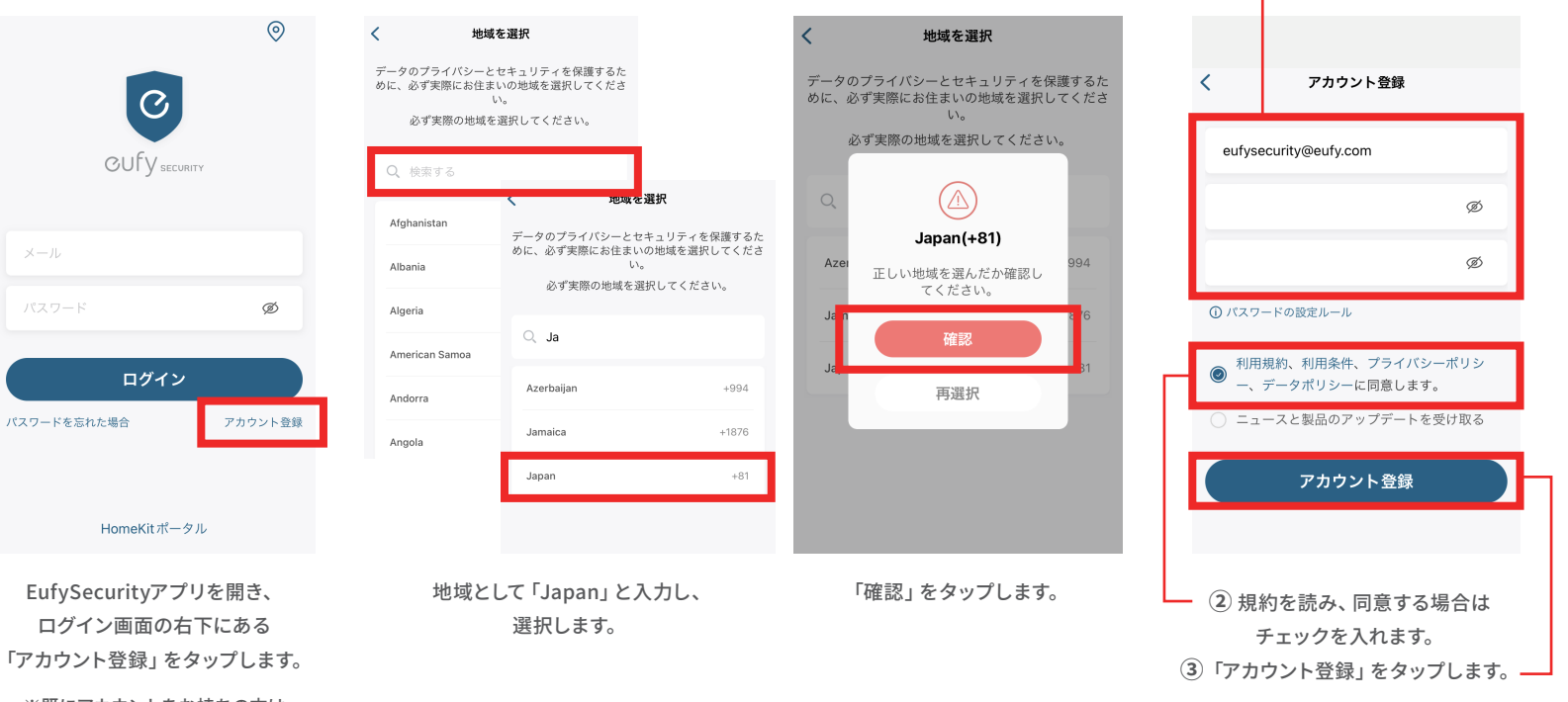

※既にアカウントをお持ちの方は 通常通りログインし、 「2.デバイスの接続」へお進みください。

#### 03 アカウント登録

| < 🔹 🛍 🗹 …                                                                               | Done 🔒 eufylife.com 🗚 🗙                          |                                                                                                    | 0                     |
|-----------------------------------------------------------------------------------------|--------------------------------------------------|----------------------------------------------------------------------------------------------------|-----------------------|
| eufy Security - アカウント認<br>証 (送信専用) Inbox ☆                                              | = CUFy &                                         | -                                                                                                    | C                     |
| • EufySecurity 12:49                                                                    |                                                  | Calling All Tech Lovers!                                                                                                    | OUTY SECURITY         |
| こんにちは。eufy Securityです。<br>eufy Securityにご登録いただきありがと<br>ころざいます                           |                                                  | Come and visit a place made especially for you.<br>Featuring discussions about current and future<br>Anker products.                | eufysecurity@eufy.com |
| うごさいます。<br>お客さまの認証コードをお送りいたしま<br>す。                                                     | Activate Your Account                            | exclusive news, and exciting giveaway events.<br>Make new friends, and get your hands on some of<br>the newest Anker gear for free. | Ø                     |
| 1 119675<br>以下のリンクをクリックして認証コード<br>を入力し、アカウントをアクティベート                                    | We've already sent a code to your email address. | We're waiting for you!                                                                                                    | םקלא                  |
| してください。 <u> https://eufylife.com/activation/e6b6d84d04b6c2f02e29</u> このメールに心当たりのない場合やご不 | 2 Submit                                         |                                                                                                    | ハスリートを忘れた場合 アガリント登録   |
| 明な点がある場合は、カスタマーサポー<br>ト ( <u>support@eufylife.com</u> ) までご連絡<br>ノゼさい                   | < > 🖞 🧭                                          |                                                                                                    | HomeKitポータル           |
| ① 認証メールが届いたら、メール本文に                                                                     | サイト中の入力フォームに、                                    | 「Submit」をタップした後                                                                                                    | EufvSecuritvアプリに戻り、   |

記載されている認証コード(数字6桁)を 確認 / コピーします。

② 同じメール本文中に記載されているURLを クリックし、Eufyサイトにジャンプします。

認証コードを入力 / ペーストします。

その後、「Submit」をタップします。 これで、アカウントの認証は完了です。 に上記の画面が表示されますが、 何もせずにページを閉じます。

り、 ログイン画面でメールアドレスと パスワードを入力し、 「ログイン」をタップします。

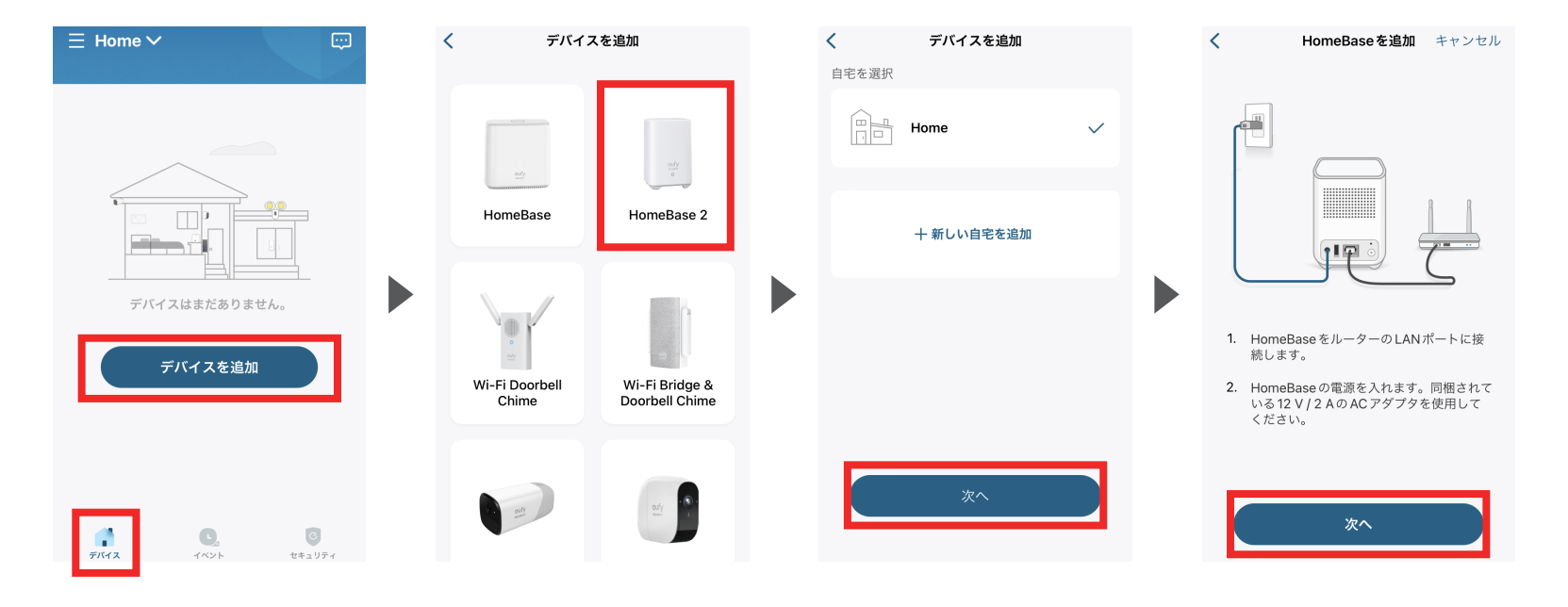

「デバイス」 タブを開き、 [デバイスを追加] をタップします。 [HomeBase 2] をタップします。

カメラを追加する自宅を選択し、 [次へ] をタップします。 HomeBase 2を、Wi-Fiルーターと 電源に接続し、[次へ] をタップします。

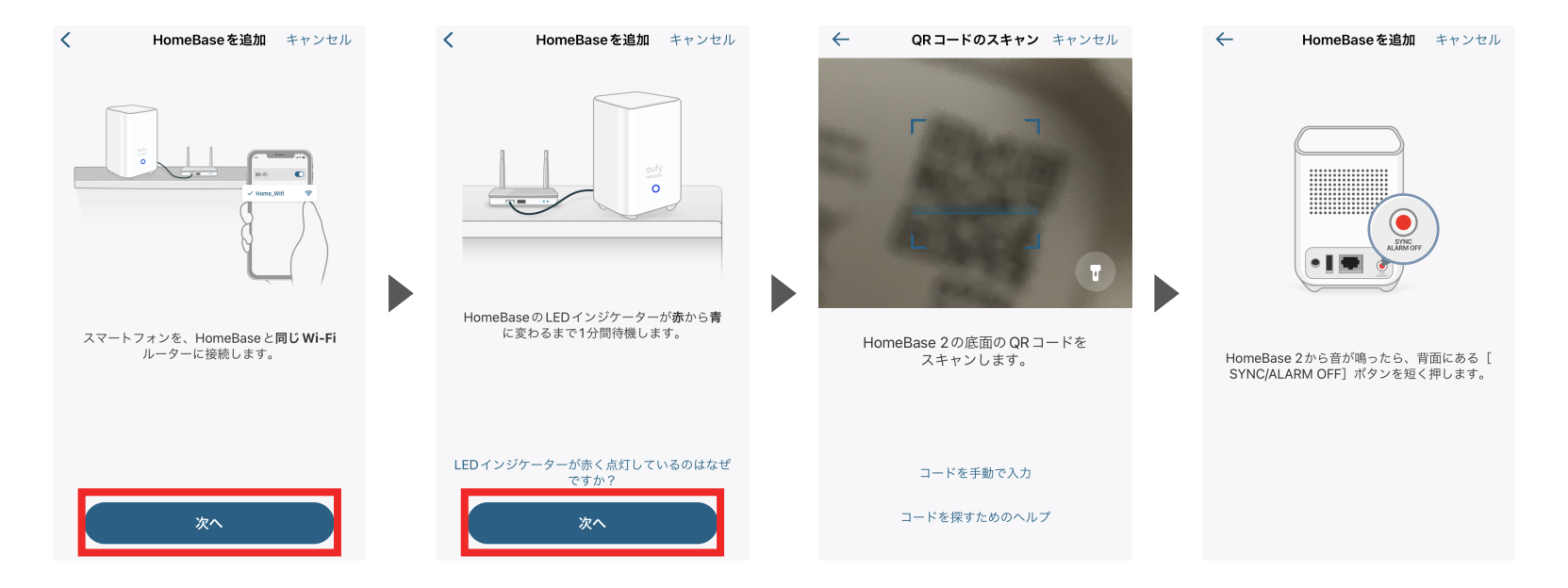

スマートフォンを、HomeBase 2と同じ 約1分待機し、HomeBase 2の HomeBase 2の底面にあるQRコードを HomeBase 2から音が鳴ったら、 Wi-Fiに繋ぎ、[次へ] をタップします。 LEDインジケーターが青く点灯したら スキャンします。 背面にある [SYNC / ALARM OFF] ボタンを [次へ] をタップします。 押します。 押します。

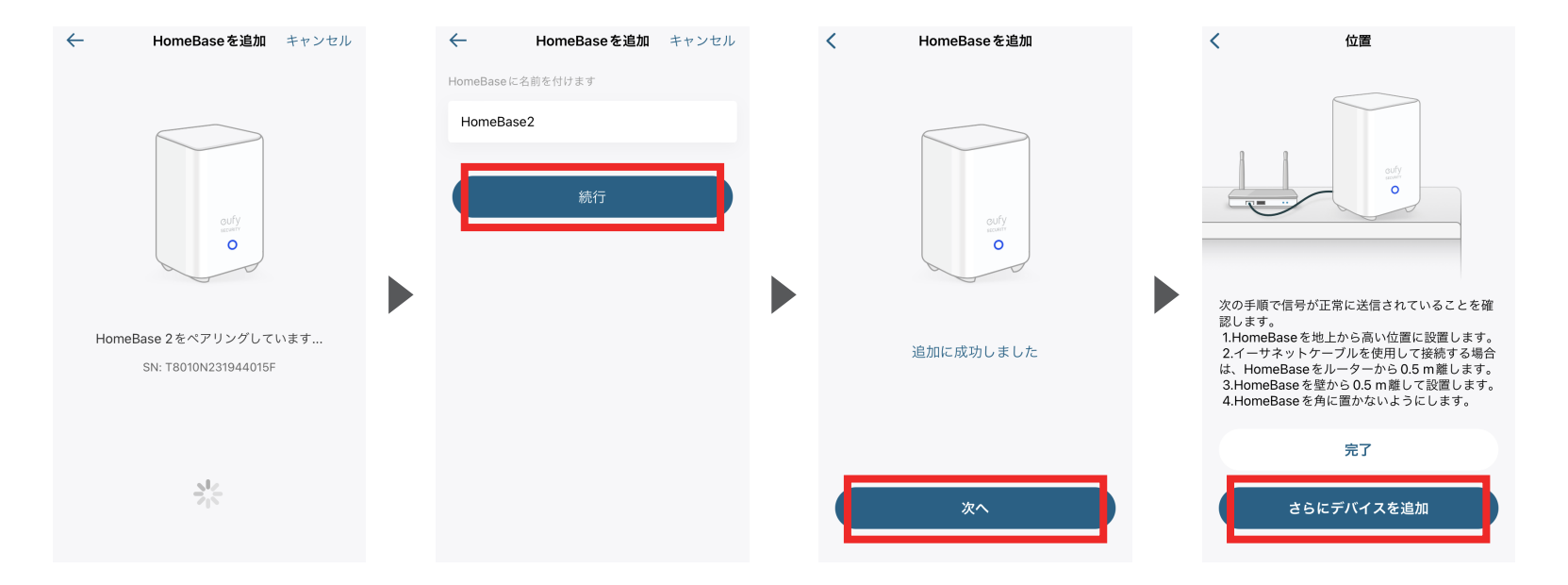

HomeBase 2がペアリングに入ります。 ペアリングが完了したら、 追加に成功したら、[次へ] を HomeBase 2にお好きな名前をつけて タップします。 [続行] をタップします。

画面の指示通りにHomeBase 2を設置し、 [さらにデバイスを追加]を タップしてカメラを追加します。

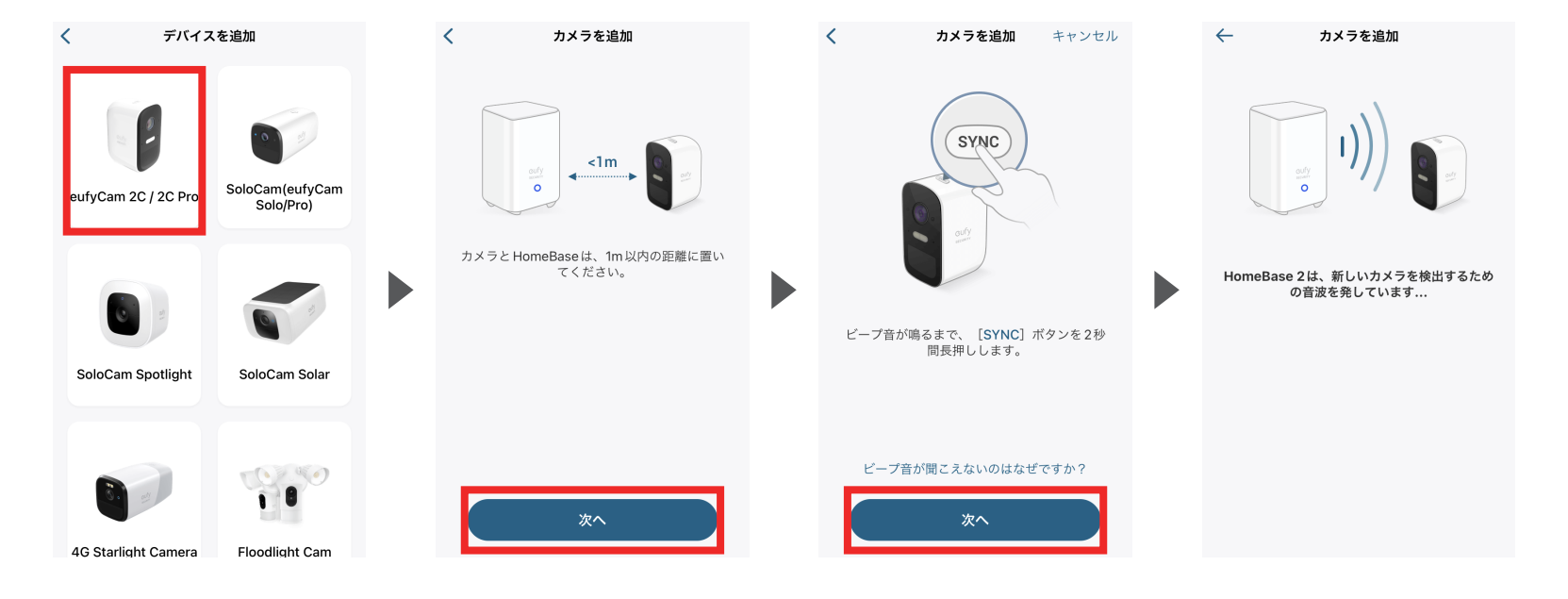

[eufyCam 2C / 2C Pro] を タップします。 HomeBase 2とeufyCam 2Cを 1m以内の距離に置き、 [次へ] をタップします。 カメラ上部にある [SYNC] ボタンを、 ビープ音が聞こえるまで2秒間長押しします。 HomeBase 2がカメラを検出するまで 待ちます。

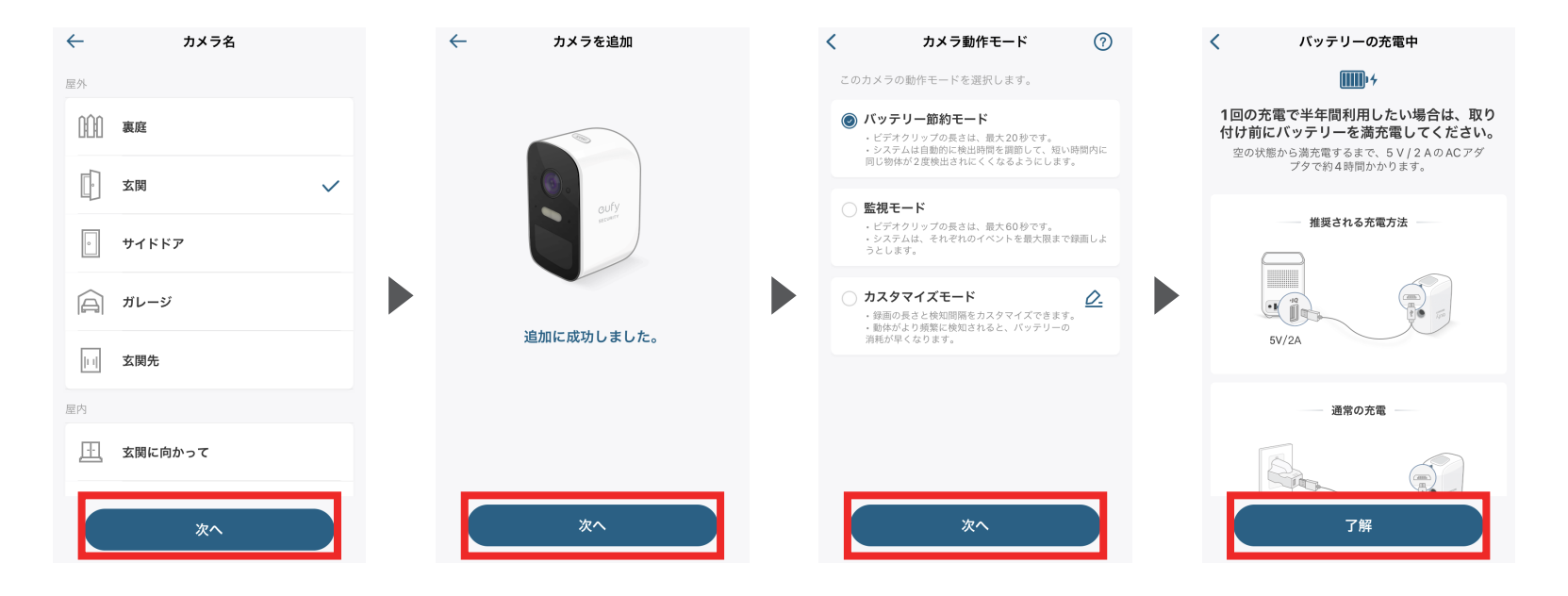

![](_page_10_Picture_2.jpeg)

く カメラの取り付け方法 🥝

![](_page_11_Picture_2.jpeg)

#### 取り付けのヒント:

1.取り付けプラケットを壁またはその他設置したい場所 に固定します。カメラを地上から約2~3mのところに 取り付けます。

2.カメラをブラケットに固定し、カメラの角度を調整 します。

3.アプリを使用して、カメラのネットワーク強度を確認 します。

4.カメラは直射日光が当たる場所に取り付けないで ください。

5.赤外線 LED に光が反射するのを防ぐため、カメラのレ ンズを壁やガラスに近づけないでください。

![](_page_11_Picture_9.jpeg)

kkkerat
kkkerat
kkkerat
kkkerat
kkkerat
kkkerat
kkkerat
kkkerat
kkkerat
kkkerat
kkkerat
kkkerat
kkkerat
kkerat
kkerat
kkerat
kkerat
kkerat
kkerat
kkerat
kkerat
kkerat
kkerat
kkerat
kkerat
kkerat
kkerat
kkerat
kkerat
kkerat
kkerat
kkerat
kkerat
kkerat
kkerat
kkerat
kkerat
kkerat
kkerat
kkerat
kkerat
kkerat
kkerat
kkerat
kkerat
kkerat
kkerat
kkerat
kkerat
kkerat
kkerat
kkerat
kkerat
kkerat
kkerat
kkerat
kkerat
kkerat
kkerat
kkerat
kkerat
kkerat
kkerat
kkerat
kkerat
kkerat
kkerat
kkerat
kkerat
kkerat
kkerat
kkerat
kkerat
kkerat
kkerat
kkerat
kkerat
kkerat
kkerat
kkerat
kkerat
kkerat
kkerat
kkerat
kkerat
kkerat
kkerat
kkerat
kkerat
kkerat
kkerat
kkerat
kkerat
kkerat
kkerat
kkerat
kkerat
kkerat
kkerat
kkerat
kkerat
kkerat
kkerat
kkerat
kkerat
kkerat
kkerat
kkerat
kkerat
kkerat
kkerat
kkerat
kkerat
kkerat
kkerat
kkerat
kkerat
kkerat
kkerat
kkerat
kkerat
kkerat
kkerat
kkerat
kkerat
kkerat
kkerat
kkerat
kkerat
kkerat
kkerat
kkerat
kkerat
kkerat
kkerat
kkerat
kkerat
kkerat
kkerat
kkerat
kkerat
kkerat
kkerat
kkerat
kkerat

カメラの取り付け方法を確認し、 [次へ]をタップします。 カメラを設置場所に移動させ、Wi-Fiネットワークの強度が十分か確認します。 「良好」になったら、[完了] をタップします。 ネットワーク強度が十分でない場合には、カメラの設置場所を変えるか、 HomeBase 2もしくはWi-Fiルーターをカメラの設置場所に近づけてください。

完了

## **05** 設定 - HomeBase 2

![](_page_12_Picture_1.jpeg)

[デバイス] タブを開き、[HomeBase2] をタップします

![](_page_12_Picture_3.jpeg)

各設定メニューの詳細は、 次のページ以降をご参照ください。

## **05** | 設定 - HomeBase 2 > 音声設定

![](_page_13_Picture_1.jpeg)

音声設定 | アラーム音や音声ガイダンスの設定を行います

![](_page_13_Figure_3.jpeg)

アラーム | アラームの音量や種類を変更できます
 音声ガイダンス | 音声ガイダンスの音量を変更できます

## **05** | 設定 - HomeBase 2 > 音声設定

![](_page_14_Picture_1.jpeg)

通知設定 | 通知の設定を行います

![](_page_14_Figure_3.jpeg)

スマートフォンまたはタブレットへ通知する 内容を選択できます。 ※「キーパッド」はeufyの製品名です。

#### **05** 設定 - HomeBase 2 > 一般

![](_page_15_Picture_1.jpeg)

 一般 | 各種設定の確認、変更、HomeKitとの 接続\*を行います
 \*HomeKitはiOSにのみ対応しています。

| く 一般           |             |
|----------------|-------------|
| 名前             | HomeBase2 > |
| 接続             | イーサネット >    |
| 時刻設定           | >           |
| HomeKit セットアップ | >           |
| 動作モード          | >           |
| デバイスについて       | >           |
|                |             |
|                |             |
|                |             |
|                |             |

 名前 | デバイスの名前を変更できます
 接続 | イーサネットとWi-Fiを切り替えられます
 時刻設定 | 時刻の表示形式やタイムゾーンを変更できます
 HomeKitセットアップ | iOSをご利用の場合に、 「ホーム」アプリと連携できます
 動作モード | 動作モードを変更できます
 デバイスについて | シリアル番号やファームウェアの 更新を確認できます

# 設定 - HomeBase 2 > デバイスの共有

![](_page_16_Figure_1.jpeg)

デバイスの共有 | デバイスを家族と
 [メンバーを追加する]
 共有する相手に付与する
 共有するデバイスを選び、
 共有する相手の
 共有できます
 をタップします
 権限(管理者もしくはゲスト)を選び、
 [次へ]をタップします
 メールアドレスを入力し、
 [次へ]をタップします
 (送信)をタップします

## **05** | 設定 - eufyCam 2

![](_page_17_Picture_1.jpeg)

「デバイス」タブを開き、 歯車マークをタップします。 カメラ右下の [・・・] をタップします。

![](_page_17_Picture_3.jpeg)

各設定メニューの詳細は、 次のページ以降をご参照ください。

#### **05** 設定 - eufyCam 2 > 動作検知

![](_page_18_Picture_1.jpeg)

| $\leftarrow$            | 動作検知                         | ?                                           |
|-------------------------|------------------------------|---------------------------------------------|
| 動作検知                    |                              |                                             |
| 動作検知                    | ゾーン                          | >                                           |
| <b>検知感度</b><br>1 2<br>低 | 3 4 5<br>                    | 6 7<br>———————————————————————————————————— |
| 検知タイプ                   |                              |                                             |
| 人物のみ                    |                              | $\checkmark$                                |
| 全ての動作                   | 乍                            |                                             |
| 日中は人物<br>夜間はすり          | 物のみが録画・通知される<br>べての動作が録画・通知さ | のに対し、<br>れます。                               |
| 動作検知                    | テスト                          | >                                           |
|                         |                              |                                             |
|                         |                              |                                             |

 動作検知 | 動作検知のオン/オフが切り替えられます
 動作検知ゾーン | カメラが動作を検知する領域を 設定できます
 検知感度 | カメラの検知感度を変更できます
 検知タイプ | カメラが検知する対象を変更できます
 動作検知テスト | 動作検知をテスト (シュミレーション) できます。お好みの感度に変更できます

#### 動作検知 | カメラの動作検知に関する設定を行います

### **05** 設定 - eufyCam 2 > スポットライト

![](_page_19_Picture_1.jpeg)

![](_page_19_Picture_2.jpeg)

スポットライト設定 | スポットライトに関わる設定を行います

スポットライトの明るさを変更することができます

#### **05** 設定 - eufyCam 2 > バッテリー管理

![](_page_20_Picture_1.jpeg)

| <                                                              | バッテリー管理                                                                         | ?           |
|----------------------------------------------------------------|---------------------------------------------------------------------------------|-------------|
|                                                                | ↓ 100% 検知結果 >                                                                   |             |
| 動作モー                                                           | ۶                                                                               |             |
| () パッ ・ビラ ・シラ 同じれ                                              | テリー節約モード<br>デオクリップの長さは、最大20秒です。<br>ペテムは自動的に検出時間を調節して、短い<br>資体が2度検出されにくくなるようにしまう | い時間内に<br>す。 |
| <ul> <li>監視</li> <li>ビラ</li> <li>シジス</li> <li>ラと1</li> </ul>   | モード<br><sup>デ</sup> オクリップの長さは、最大60秒です。<br>デムは、それぞれのイベントを最大限ます。<br>ょます。          | で録画しよ       |
| <ul> <li>カス</li> <li>・ 録目</li> <li>・ 動作</li> <li>消耗</li> </ul> | <b>タマイズモード</b><br>mの長さと検知間隔をカスタマイズできます<br>がより頻繁に検知されると、バッテリー6<br>が早くなります。       | <u>.</u>    |
| 電源                                                             |                                                                                 | 電池 >        |
|                                                                |                                                                                 |             |
|                                                                |                                                                                 |             |

バッテリー管理 / バッテリーに関わる動作モードを設定します

動作モード (バッテリー節約モード / 監視モード / カスタマイズモード) を 変更できます

### **05** 設定 - eufyCam 2 > ビデオ設定

![](_page_21_Picture_1.jpeg)

| <     | ビデオ設定 |   |   |
|-------|-------|---|---|
| ウォーター | マーク   | > |   |
| 夜間モード |       | > |   |
| プライバシ | ーゾーン  | > |   |
|       |       |   | ウ |
|       |       |   |   |
|       |       |   |   |
|       |       |   | 夜 |
|       |       |   |   |
|       |       |   |   |
|       |       |   | プ |
|       |       |   |   |

オーターマーク | ライブストリーミングや録画画面に 表示させるウォーターマーク (ロゴ)や タイムスタンプのオン/オフを 切り替えられます

- 【間モード | 夜間に動体を検知した際の点灯パターン (赤外線LEDもしくはスポットライト)を 変更できます
- プライバシーゾーン │ 近隣のプライバシーを保護するため、 カメラが認識できないゾーンを 設定できます

#### ビデオ設定 | バッテリーに関わる動作モードを設定します

#### **05** 設定 - eufyCam 2 > 音声設定

![](_page_22_Picture_1.jpeg)

![](_page_22_Picture_2.jpeg)

音声設定 | マイクや録音、スピーカーの設定を行います

マイク、録音、スピーカーのオン/オフを切り替えられます。 また、スピーカーの音量も変更できます

### **05** | 設定 - eufyCam 2 > 通知設定

![](_page_23_Picture_1.jpeg)

| <b>通知</b><br>テキ<br>通知:   | <b>形式の変更</b><br>ストのみ<br>と遅延なくテキス        |                           | Ø   |
|--------------------------|-----------------------------------------|---------------------------|-----|
| <b>テキ</b><br>通知:         | <b>ストのみ</b><br>を遅延なくテキス                 |                           | Ø   |
|                          |                                         | トのみで受け取ります。               |     |
| <b>テキ</b><br>先に:<br>なサ,  | <b>スト優先</b><br>テキストの通知を<br>ムネイルがあれば     | 受け取り、次に利用可能<br>それも受け取ります。 |     |
| <b>テキ</b><br>テキ:<br>す (利 | <b>ストとサムネイ</b><br>ストとサムネイル<br>J用可能な場合)。 | <b>ル同時</b><br>を含む通知を受け取りま |     |
| アプリ                      | の通知音                                    |                           |     |
| 通知                       | 音                                       | デフォル                      | F > |

通知設定 | 通知の設定を行います

スマートフォンまたはタブレットへ通知する際の形式を選択できます。 また、アプリの通知音を変更できます

#### **05** | 設定 - eufyCam 2 > 一般

![](_page_24_Picture_1.jpeg)

![](_page_24_Picture_2.jpeg)

名前 | カメラの名前を変更できます

LEDインジケーター | LEDインジケーターのオン/オフを 切り替えられます

ストレージ ストレージを変更できます

取り付けガイド | カメラの取り付け方法を確認できます

**デバイスについて** シリアル番号やファームウェアの 更新を確認できます

一般 | 各種設定の確認や変更を行います

設定 – eufyCam 2 > 一般

![](_page_25_Figure_1.jpeg)

デバイスの共有 | デバイスを家族と
 [メンバーを追加する]
 共有する相手に付与する
 共有するデバイスを選び、
 共有できます
 をタップします
 権限(管理者もしくはゲスト)を選び、
 [次へ]をタップします
 メールアドレスを入力し、
 [次へ]をタップします
 [送信]をタップします

# 06 ライブストリーミング中の操作

![](_page_26_Picture_1.jpeg)

![](_page_26_Picture_2.jpeg)

カメラに接続されるのを待ちます。

① 録画を開始 ② スクリーンショットを撮影 ③ 長押しで、カメラから音声を発する
 ④ スピーカーのオン/オフの切り替え ⑤ 右のメニュー画面に切り替え ⑥ スポットライトを点灯
 ⑦ イベント履歴を表示 ⑧ 夜間モードへの切り替え ⑨ アラームを鳴らす
 ⑩ カメラ設定を開く ⑪ 右のメニュー画面に戻る

#### 07 イベントの検索

#### 📃 すべてのデバイス 🗸 T 🖉 8月 29, 2022 < ) 🕨 12:36 Homebase ☆ 在宅モードに切り替えられました(方法:App、切 り替えた人:Akane) 12:36 Homebase 外出モードに切り替えられました(方法:App、切り替えた人:Akane)

| ∃ Home `   | /    |          |     |             |
|------------|------|----------|-----|-------------|
| ◀ 8月 29,   | 2022 | •        | য   | ′ <u>0.</u> |
|            |      |          |     |             |
| Home       | oase |          |     | 12:36       |
| キャンセル      | Smar | t Filter |     | 確認          |
| Event Type |      |          |     |             |
| すべて        |      |          | ビデオ |             |
| アラー        | •    |          |     |             |
| 検知タイプ      |      |          |     |             |
| 人物         |      |          | ペット |             |
| 泣き声        |      |          |     |             |
|            |      |          |     |             |

「イベント」タブから、 過去のイベント内容を閲覧できます。

L デバイス イベント セキュリティ

A

C

右上のフィルターマークから、 条件を絞って表示させることができます。

## 08 セキュリティモードの設定

| $\equiv$ Home $\checkmark$                                | ?                                                                                                    |  |  |  |
|-----------------------------------------------------------|----------------------------------------------------------------------------------------------------|--|--|--|
| セキュリティのモード                                                | オートメーション                                                                                                    |  |  |  |
| システムは <b>在宅</b> モードで動作しています。デバイス<br>は、このモードの設定に従って実行されます。 |                                                                                                    |  |  |  |
| ▲ ② 在宅 在宅時に有効化                                            | <ul> <li>         ・</li> <li>         ・</li></ul> |  |  |  |
| <ul> <li>              新戒解除</li></ul>                     | <ul> <li>ジオフェンシング</li> <li>位重によって管理</li> <li>○</li> </ul>                                                                                                    |  |  |  |
| ひつついて、このでは、このでは、このでは、このでは、このでは、このでは、このでは、このでは             | +<br>カスタマイズ                                                                                                    |  |  |  |
| <b>7</b>                                                  | シト セキュリティ                                                                                                    |  |  |  |

- 在宅モード | 在宅中に適したモードです ※在宅モードの詳細設定は次のページを参照
- 外出モード | 外出中に適したモードです ※外出モードの詳細設定は次のページを参照
- 警戒解除モード | 全ての検知と通知を無効にします
- ジオフェンシングモード 「デバイスの位置によってモードを自動で変更します。 ジオフェンシングを設定することで、特定のエリアから出た、 もしくは特定のエリアに入ったタイミングで自動でモードが 切り替わります
- **スケジュールモード** | 指定したスケジュールに応じてモードを自動で変更します ※スケジュールモードの詳細設定はp. 26を参照

カスタマイズ | モードをカスタマイズできます

「セキュリティ」 タブから、 セキュリティモードを選択/設定できます。

# 08 セキュリティモードの設定

![](_page_29_Figure_1.jpeg)

在宅モードと外出モードの設定を変更するには、 右上の歯車マークをタップします

| ←                      | Security Settings                                    | 保存           |
|------------------------|------------------------------------------------------|--------------|
| へ<br>在宅<br>この<br>Alarr | <b>モード</b> を編集しています。人が家に<br>モードを有効にできます。<br>n rules: | いるときに        |
| ò                      | HomeBaseのアラーム遅延                                      | 0S >         |
| 0                      | カメラのアラーム遅延                                           | 0S >         |
| この                     | セキュリティモードのルールを                                       | 設定           |
|                        | <b>玄関</b><br>動作が検知されたとき                              |              |
|                        | ビデオを録画                                               | $\checkmark$ |
| Q                      | プッシュ通知                                               | $\checkmark$ |
| Q                      | カメラアラーム                                              |              |
| ,                      | HomeBase アラーム                                        |              |
|                        |                                                      |              |

#### HomeBaseのアラーム遅延

カメラが動体を検知してからHomeBase 2のアラームを 鳴らすまでの遅延時間を設定できます。遅延時間を 設定すると、検知してからアラームが鳴るまでに カウントダウンが始まり、その間にアラームをオフに することができるため、誤ってアラームを鳴らすことを 防ぐことができます。

#### カメラのアラーム遅延

カメラが動体を検知してからアラームを鳴らすまでの 遅延時間を設定できます。遅延時間を設定することにより、 外出前にカメラの前を通らなければならない場合でも、 設定した遅延時間内であればアラームを鳴らすことを 防ぐことができます

#### セキュリティモードのルールを設定

このモードでのHomeBase 2およびカメラの動作ルールを 設定できます

※「セキュリティモードのルールを設定」で「カメラアラーム」と 「HomeBaseアラーム」にチェックを入れると、アラームが 有効になります。

セキュリティモードの設定 08

![](_page_30_Figure_1.jpeg)

スケジュールモードの設定を変更するには、 右上の歯車マークをタップします。 [外出スケジュールを追加] を タップします。 右上の [+] をタップします。

スケジュールに追加するモードや時間、 繰り返し設定などを選択し、 [保存]をタップします。

## 09 オートメーションの設定

#### 1つのデバイスをトリガーとして、設定した他のデバイスを同時に録画やアラームを鳴らすことが可能です。

| $\equiv$ Home $\checkmark$ ?                                           | く オートメーション                         | く オートメーション                         | く オートメーション 保存                                           |
|------------------------------------------------------------------------|------------------------------------|------------------------------------|---------------------------------------------------------|
| セキュリティのモード オートメーション                                                    | When any of the following happens: | When any of the following happens: | Add a description to your automation                    |
| く<br>自動化は、1つのデバイスがトリガーとして機能                                            | Choose Trigger                     | HomeBase2                          | If HomeBase2 Sound the alarm-> Then<br>玄関 Record Video. |
| し、他のデバイスをアクティブにしてアクショ<br>ンを実行できるようにする機能です。                             | These actions will be triggered:   | Add Trigger                        |                                                         |
| Recommended Automations Show More V                                    | Choose Action                      | These actions will be triggered.   | 52/150                                                  |
| If a motion sensor detects motion -> 🛛 😵 Then eufyCam(s) record video. |                                    | These dealers will be disgered.    |                                                         |
|                                                                        | ۲                                  | Record Video                       |                                                         |
| + Create an Automation                                                 |                                    | Add Action                         |                                                         |
| الم الم الم الم الم الم الم الم الم الم                                | Create                             | Create                             |                                                         |

「セキュリティ」 タブから、 「オートメーション」を選択し、 [Create an Automation] をタップします。 「Choose Trigger」にトリガーとなるものを、 「Choose Action」に動作させるものを選びます。 選択したら、「Create」を タップします。 オートメーションの内容を確認し、 「保存」をタップします。

![](_page_32_Picture_0.jpeg)